## Einen beliebigen Hintergrund bei BBB verwenden

 Laden Sie sich die Software Snap Camera herunter. Gehen Sie auf die Seite <u>https://snapcamera.snapchat.com/.</u> Wählen Sie Download. Sie werden nun weitergeleitet. Akzeptieren Sie die Lizenzbestimmungen und aktivieren Sie das Feld "Ich bin kein Roboter". Dann können Sie die Installationsdatei herunterladen.

| I have read the <u>Privacy Policy</u> and agree to the <u>Snap Camera</u><br><u>License Agreement</u> and the <u>Terms of Service</u> . | ^ |
|----------------------------------------------------------------------------------------------------|---|
| By entering my email address, I consent to receive marketing emails about Snap Camera, as well as other Snap products and services.     |   |
| Email:                                                                                                    |   |
| Ich bin kein Roboter.<br>reCAPTCHA<br>Detenschutzerklärung - Nutzungsbedingungen                                                        | ~ |
| DOWNLOAD FOR MAC DOWNLOAD FOR PC                                                                                                    |   |

- 2. Installieren und Starten Sie das Programm wie üblich.
- Geben Sie in die Suche "Custom background" und wählen Sie den Filter von Thijs Kroon.
  Snap Camera

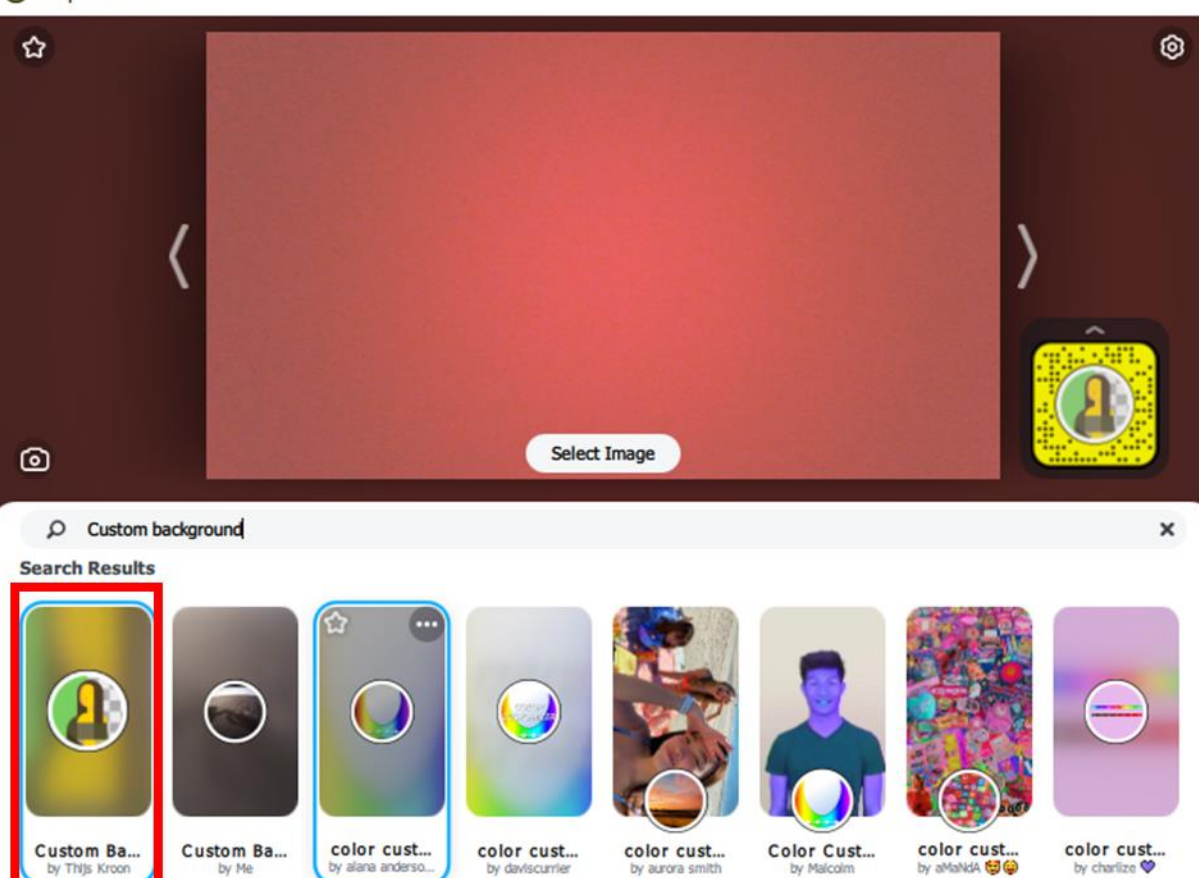

Х

4. Klicken Sie nun auf "Select Image" um ein Bild von Ihrem PC als Hintergrund auszuwählen.

| Snap Camera |              | -     |           | × |
|-------------|--------------|-------|-----------|---|
| ☆           |              |       |           | 0 |
| <           |              | )<br> | < <u></u> |   |
| ٥           | Select Image |       | 8         |   |

5. Wenn Sie nun in einer Webkonferenz sind, müssen Sie die Snap Camera auswählen.

| webm-19.uni-vechta.de erlauben, Ihre Kamera zu verwenden? |                    |        |  |  |
|-----------------------------------------------------------|--------------------|--------|--|--|
| <u>K</u> amera:                                           |                    |        |  |  |
| Snap Camera                                               |                    | $\sim$ |  |  |
| Entscheidung merke                                        | en                 |        |  |  |
| <u>E</u> rlauben                                          | <u>B</u> lockieren |        |  |  |
|                                                           |                    |        |  |  |